## Konfiguration des WLAN-Controllers und Verbindungen mit Dream Maker-APP

## 1) WLAN zurücksetzen

Wärmepumpen-WLAN-Controller Kontrollknopf: klicken zur Bestätigung, drehen zur Auswählen.

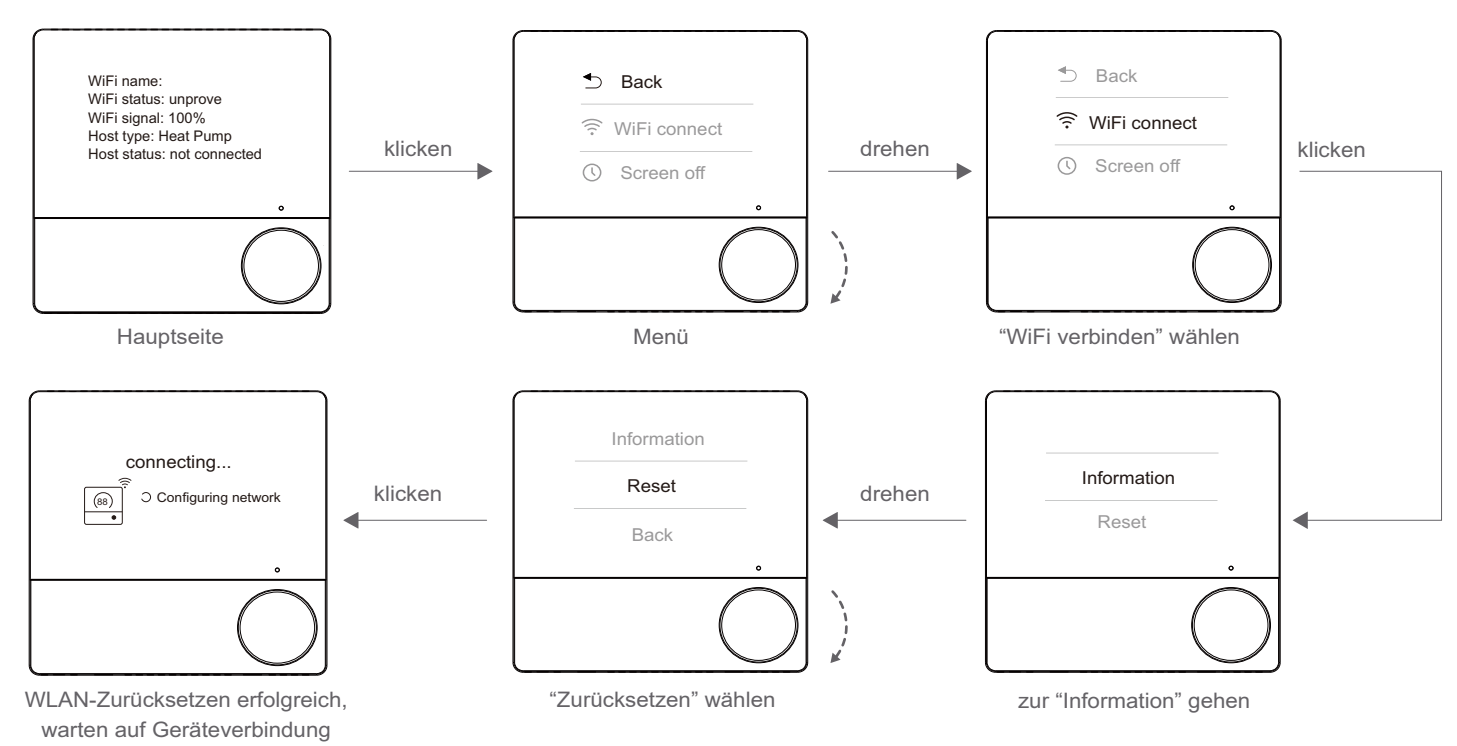

## 2) Verbinden Sie das Geräte mit dem Netzwerk über Dream Maker App

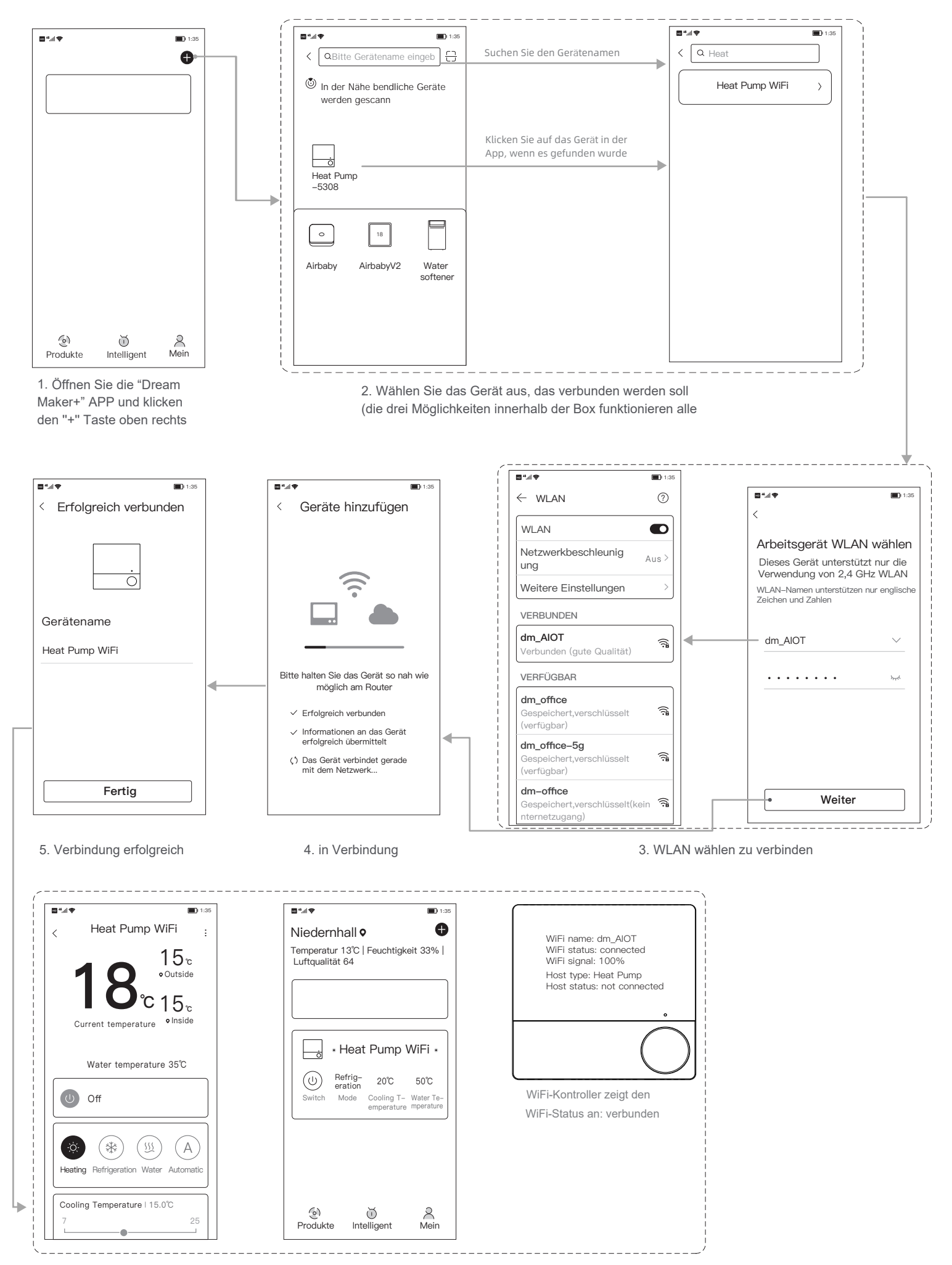

 Nach erfolgreicher Netzwerkverbindung finden Sie das Gerät auf der Startseite der "Dream Maker+" APP. Das WiFi-Controller-Display zeigt an, dass das Netzwerk verbunden ist.